## メールアプリ | Android | 初期設定手順 | POP

ここでは Gmail アプリを例に説明します。アプリバージョンによって名称、画面の表示やメッセ ージは異なります。ご利用の機種の画面に沿ってお進みください。

- 1 Gmail を開く。
- 2 右上のプロフィールアイコンをタップ。

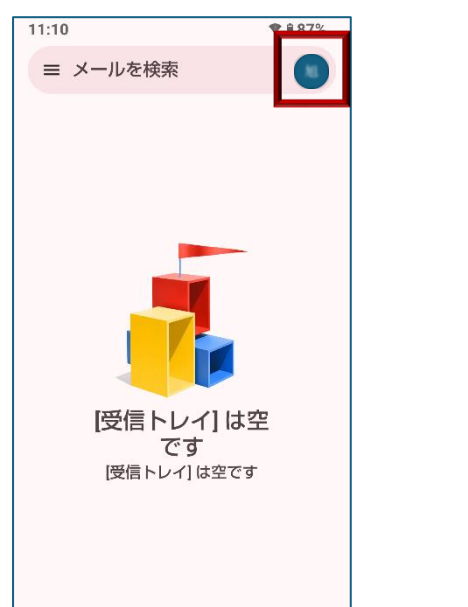

- 3 「別のアカウントを追加」をタップ。
- 4 「その他」をタップ。
- 6 追加希望のメールアドレスを入力し、「手動設定」をタップ。

| 14:33      |          | ♥ ₽79% |
|------------|----------|--------|
| M          |          |        |
| メール        | アドレスの    | の追加    |
| (<br> <br> | レスを入力ーーー |        |
|            |          |        |
|            |          |        |
|            |          |        |
|            |          |        |
|            | 1        |        |
| 手動設定       |          | 次へ     |

6 「個人用(POP3)」をタップ。

⑦ メールパスワードを入力し、「次へ」をタップ。

⑧ 受信サーバーの設定(入力内容)

| ユーザー名       | メールアドレス                 |
|-------------|-------------------------|
| パスワード       | メールパスワード                |
| サーバー        | mail.potato.ne.jp       |
| ポート         | 995                     |
| セキュリティーの種類  | SSL/TLS ※ 無い場合は「SSL」を選択 |
| サーバーからメール削除 | 削除しない ※任意です             |

## ③ 送信サーバーの設定(入力内容)

| ユーザー名       | メールアドレス                  |
|-------------|--------------------------|
| パスワード       | メールパスワード                 |
| サーバー        | mail.potato.ne.jp        |
| ポート         | 587                      |
| セキュリティーの種類  | STARTTLS ※ 無い場合は「SSL」を選択 |
| サーバーからメール削除 | 削除しない ※任意です              |

(10)

## アカウントのオプション

| 同期頻度           | 15 分 ※任意です   |
|----------------|--------------|
| メールの着信を知らせる    | チェックあり ※任意です |
| このアカウントのメールを同期 | チェックあり ※任意です |

## ① それぞれ入力し、「次へ」をタップ。

| アカウント名(省略可)     | ※任意です |
|-----------------|-------|
| 名前(送信メールに表示される) | ※任意です |